学外での Office365 の利用について

学外でOffice365のアプリ等を利用するためには、認証手続きが必要となります。 一度設定すると簡単に認証手続きが可能となる、スマートフォンを使用した認証手続き 方法について説明します。ただし、学内のパソコンを利用しての設定のみの説明となります。

 下記のQRコードを読み取って、スマートフォンにOffce365の利用するための認証手 続きに必要なアプリ「Microsoft Authenticator」を事前にスマートフォンにインストー ルしておきます。

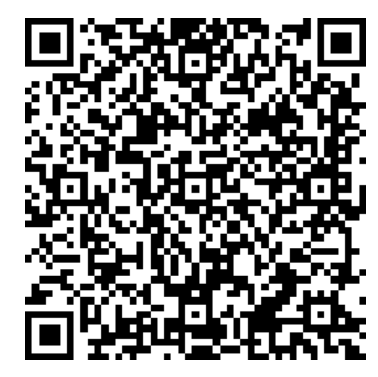

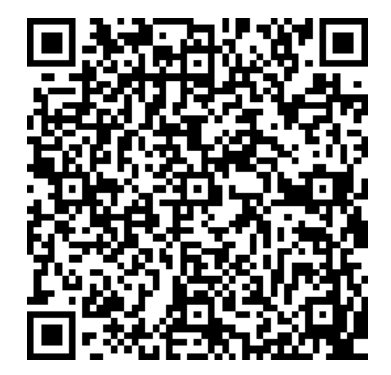

iPhone 用

Android 用

 2. 学内のパソコンを使って Office365 にサインインします。サインイン後、右上にある 「(自分の名前)のアカウントマネージャー」のボタンをクリックします。

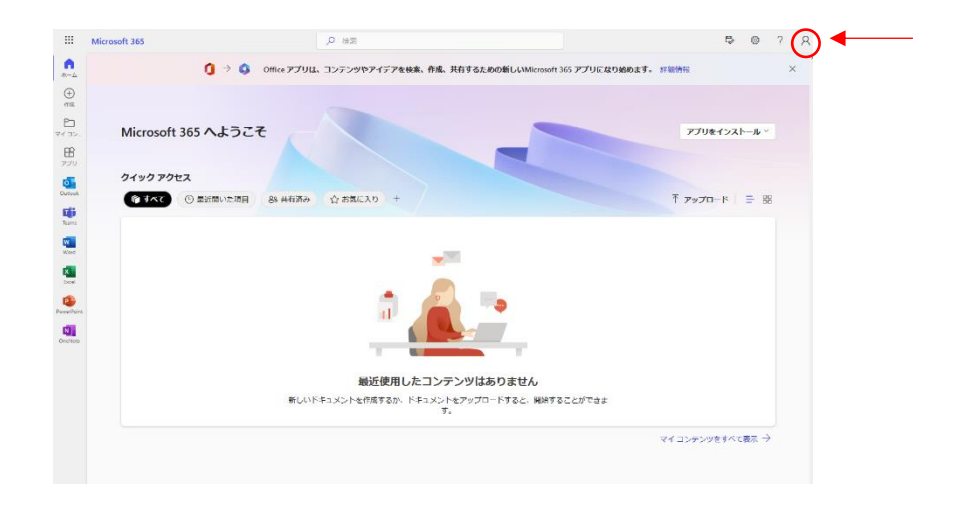

アカウントマネージャーのメニューが開くので、メニューの中の「アカウントの表示」を クリックします。

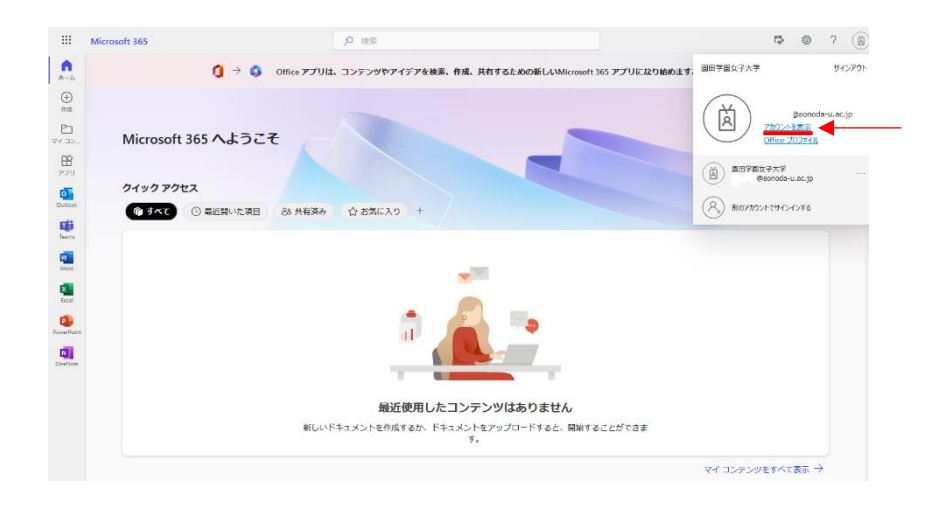

3. アカウントについて表示されたら、セキュリティ情報の「更新情報」をクリックします。

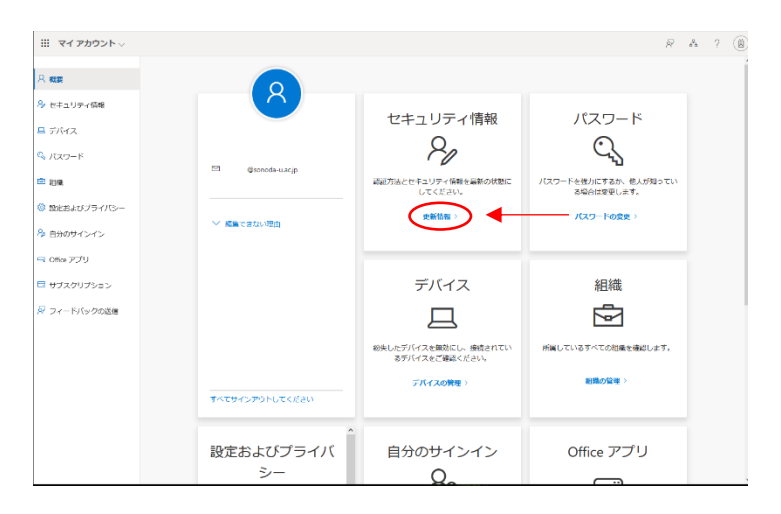

4. セキュリティ情報が表示されたら「サインイン方法の追加」をクリックします。

| 自分のサインイン、 |                                                      | d <sup>8</sup> b | ? | Ä |
|-----------|------------------------------------------------------|------------------|---|---|
| 久 概要      | セキュリティ情報<br>これは、ご自分のアカウントへのサインインやリスワードの再設定に使用する方法です。 |                  |   |   |
| 回 組織      |                                                      |                  |   |   |
| A プライバシー  | デバイスを始久した場合 すべてサインアウトしてください                          |                  |   |   |
|           |                                                      |                  |   |   |

5. サインイン方法のメニューが開くので「認証アプリ」をクリックします。

| : 自分のサインイン |               |                                         | s. ? (A |
|------------|---------------|-----------------------------------------|---------|
| R 52       | セキュリティ        | 青報                                      |         |
| 月ヶセキュリティ情報 | これは、ご自分のアカウン! | へのサインインやバスワードの思想定に使用する方法です。             |         |
| 📾 (Bitt    | + リインイン方法の追加  |                                         |         |
| 二 デバイス     | 表示する項目があ      | りません。                                   |         |
| 8 75-110-  | デバイスを紛失した場合。  | へてサインアウトしてください                          |         |
|            |               | <b>方法を追加します</b> ×<br>どの方法を使用しますか?       |         |
|            |               | 方法を選択します                                |         |
|            |               | (1) (1) (1) (1) (1) (1) (1) (1) (1) (1) |         |
|            |               | 代替の電話                                   |         |
|            |               |                                         |         |

6. 最初にアプリを取得します、と表示されたら「次へ」をクリックします。

| 目前のサインイン                                 |                                                                                                    | & 2 (Ø |
|------------------------------------------|----------------------------------------------------------------------------------------------------|--------|
| 유 <del>秋日</del><br>우 セキュリティ話者            | セキュリティ情報<br>cnus cessoradoとトーのサイント/CAD-FicaReas #Bit a basis.                                                                                                    |        |
| <ul> <li>ご 記載</li> <li>ニ デバイス</li> </ul> | キッインジョンの追加<br>表示する項目がありません。                                                                                                    |        |
| -011-ET                                  | YKY3648ALA:全社 YKSty(シアクトにてください<br>Microsoft Authenticator<br>単語のにアプリを行うストールします。9万く990-0<br>に<br>デバイスに Monouch Authenticator アプリモインストールします。9万く990-0<br>に<br>デバイスに Monouch Authenticator アプリモインストールします。9万く990-0<br>に<br>デバイスに Monouch Authenticator アプリモインストールします。9万く990-0<br>に |        |

7. QR コードをスキャンします、と表示されたらスマートフォンの「Microsoft Authenticator」を起動します。

| 🏭 自分のサインイン 🗸               |                                                                                                    | ês | ? | ۲ |
|----------------------------|----------------------------------------------------------------------------------------------------|----|---|---|
| A ere                      | セキュリティ情報                                                                                                    |    |   |   |
| 冬 セキュリティ病物                 | これは、ご自分のアカウントへのサインインやバスワードの典説書に成用する方法です。                                                                                 |    |   |   |
| 🖻 815.                     | 十 サインインが述の論語                                                                                                    |    |   |   |
| <u>⊐</u> <del>7</del> /(4ス | 表示する項目<br>Microsoft Authenticator ×                                                                                      |    |   |   |
| ê 7547®-                   | デバイスを始先した QR コードをスキャンします                                                                                                 |    |   |   |
|                            | Microsh Antonesians アプリを発見して 03 コードネスティンにあす。 271に20. Microsh<br>Antonesian アプレン(1970) 797.<br>01 コードキスティンに称。(約7) 年齢利にあす。 |    |   |   |
|                            |                                                                                                    |    |   |   |
|                            | <b>E6</b> XA                                                                                                    |    |   |   |
|                            |                                                                                                    |    |   |   |
|                            |                                                                                                    |    |   |   |

8. 「Microsoft Authenticator」を起動したら「アカウントの追加」をタップします。次に 「職場または学校のアカウント」をタップします。職場または学校アカウントの追加メ ニューが開いたら「QR コードをスキャン」をタップします。

|                                                      | all Soft   |                          | 7855 | uti SottBank 🗢 |                      | 7855 |
|------------------------------------------------------|------------|--------------------------|------|----------------|----------------------|------|
| Authenticator                                        | + <        | アカウントを追加                 |      | <              | アカウントを追加             |      |
|                                                      | 203        | うな拒領のアカウントを追加しますか?       |      | どのような種類の       | アカウントを追加しますか?        |      |
|                                                      |            | 個人のアカウント                 | >    | 個人の:           | アカウント                |      |
|                                                      |            | 戦場または学校アカウント             |      | Ro∰#           | ヒは学校アカウント            |      |
|                                                      | R          | その他 (Google、Facebook など) | >    | R Rode         | (Google, Facebookなど) |      |
|                                                      |            |                          |      | 職场             | または学校アカウントの<br>追加    |      |
| 初めてのアカウントを追加し                                        |            |                          |      |                | サインイン                |      |
| ますか?                                                 |            |                          |      | Contraction 1  | ORコードをスキャン           |      |
| 追加した Microsoft アカウントまたはそ<br>他の種類のアカウントがここに表示され<br>す。 | i o<br>Lit |                          |      |                |                      |      |
| アカウントを追加                                             |            |                          |      |                |                      |      |
| 燃にパックアップがありますか?<br>アカウントを御元します。                      |            |                          |      |                |                      |      |
|                                                      | <b>E</b>   |                          |      |                |                      |      |

9. QR コードの読み取り状態になったら、パソコンの画面に表示されている QR コード をスマートフォンで読み取ります。読み取りに成功すると「Microsoft Authenticator」 に園田学園女子大学のアカウントが追加されます。

| li SoftBank 🗢 | 8:57         | = 77% 🛄 . | all SoftB | tank 🗢       | 8:58                |   | 7 |
|---------------|--------------|-----------|-----------|--------------|---------------------|---|---|
|               | QR コードをスキャン  | ,         | =         | Authenti     | cator               | Q |   |
|               |              |           | à         | 图田学图女<br>Goo | 子大学<br>noda•u.ac.jp |   |   |
|               |              |           |           |              |                     |   |   |
|               |              |           |           |              |                     |   |   |
|               |              |           |           |              |                     |   |   |
| L             |              |           |           |              |                     |   |   |
|               |              |           |           |              |                     |   |   |
| マカウント         | の提供者が QR コード | を表示します    |           |              |                     |   |   |
|               | またはコードを手動で入: | љ         |           |              |                     |   |   |
|               |              |           |           |              |                     |   |   |
|               |              |           |           |              |                     |   |   |
|               |              |           |           |              |                     |   |   |

10. 「Microsoft Authenticator」に園田学園女子大学のアカウントが追加されたら、パソコンの画面で「次へ」をクリックします。

| II 88094242 |                                                                                               | A 7 ( |
|-------------|-----------------------------------------------------------------------------------------------|-------|
| 8.00        | セキュリティ信報                                                                                      |       |
| 10 H41074MB | + unit want                                                                                   |       |
| TT PLA      | 2.5 x 3.000                                                                                   |       |
| 二 手)(分支     | Microsoft Authenticator ×                                                                     |       |
| B #34/15-   | FREALE QR コードをスキャンします                                                                         |       |
|             | Manach Authentians アプリを使用して OR コードルスオ アンレルす。 これにより、Manach<br>Automatics アプリとご作りのグアグントがつながります。 |       |
|             | 00日一下を洗させいした後、彼ら注意論的にます。                                                                      |       |
|             | Rds.Atr>CastAdy                                                                               |       |

11. パソコンに「試してみましょう」というメッセージと 2 桁のパスワードが表示されます。

| Microsof | t Authenticator                       | × |
|----------|---------------------------------------|---|
|          | 試してみましょう                              |   |
|          | 以下に表示されている番号を入力して、アプリに送信している通知を承認します。 |   |
| <u> </u> |                                       |   |
|          | 戻る次                                   | ~ |

パソコンの画面に2桁のパスワードが表示されると、「Microsoft Authenticator」の画面にサインインしようとしてますか?と、表示されるので、パソコンに表示された2桁のパスワードを入力して「はい」をタップします。タップすると認証作業が完了して、Office365 アプリが利用できます。

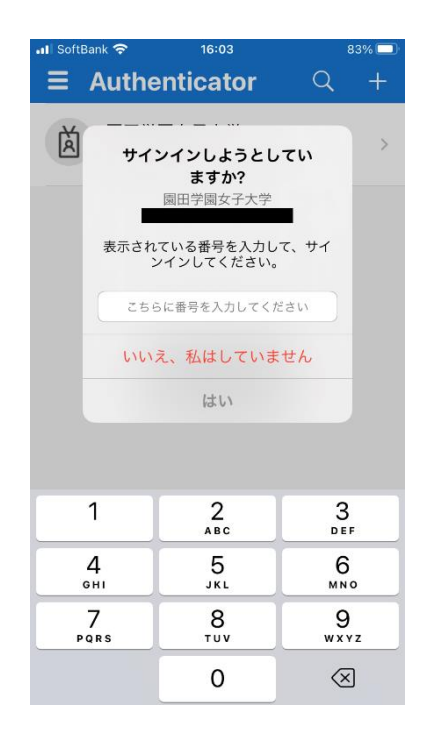

次回から Office365 アプリを起動すると2桁のパスワードが表示されるので、
 「Microsoft Authenticator」に2桁のパスワードを入力して認証作業を行うようにして下さい。